| 1. Open ETS.                                                                                      |                                                                                                    |
|---------------------------------------------------------------------------------------------------|----------------------------------------------------------------------------------------------------|
| <ol> <li>Select the File tab.</li> <li>From File tab select</li> <li>Resource Library.</li> </ol> | File     Exam Management     Asset Review     Conduct Exam     Review       Im My Exams     Resource Library                                                                                                    |
|                                                                                                   | Set up Exam Load Exam File Consumer Protection (0)                                                                                                    |
|                                                                                                   | Resource Library       Document Templates       (0)         Recent Institutions       Collateral Templates       (0)                                                                                                    |
|                                                                                                   | Print       Financial Templates       (0)         Exit       Import Profiles       (0)                                                                                                    |
| <ol> <li>Select Import<br/>resources at the<br/>lower portion of the<br/>page.</li> </ol>         | Save selected to file                                                                                                    |
| 4. The Import<br>Resources dialog box<br>will appear.                                             | Import Resources       Import Resources         Import Resources       Import Resources         Organize       New folder         Import Resources       Import Resources         Organize       New folder         Import Resources       Import Resources         Organize       New folder         Import Resources       Import Resources         Organize       New folder         Import Resources       Import Resources         Import Resources       Name         Dete modified       Type         Size       ExaminerMaterial         2/25/2016 2:04 PM       File folder         ExaminerMaterial       2/25/2016 2:05 PM         Downloads       ExaminerMaterial         Downloads       Assets Requiring Enhanced Monitoring -          Ibraries       Documents         Music       Pictures         Videos       Videos         Computer       OSDisk (C) |
|                                                                                                   | File name: File Cancel                                                                                                    |
|                                                                                                   | Queries (U) Line Sheet Attachment Built-in Safety & Sound                                                                                                    |

| 5. | Select the file to be     |                                                                                                    |
|----|---------------------------|----------------------------------------------------------------------------------------------------|
|    | imported.                 | Import Resources                                                                                                    |
|    | mperteur                  | Search ETS TRAINING      · · · · · · · · · · · · · · · · ·                                                                                                    |
|    |                           | Crganize New folder                                                                                                    |
|    |                           | Constance     Constance     Constance |
|    |                           | Downloads     Downloads     Instructor/Material     2/25/2016.216 PM     File folder     Assets Remaining Ephaneid Monitoring     1/27/2016.12-33 PM     ETSRES File     24 VR                                                                                                    |
|    |                           |                                                                                                    |
|    |                           | 3 Documents                                                                                                    |
|    |                           | Music  Reference  Pictures                                                                                                    |
|    |                           | Uideos                                                                                                    |
|    |                           | Me Computer<br>≪I OSDisk (C)                                                                                                    |
|    |                           | Documents (A)-robotics To     Theorem 1                                                                                                    |
|    |                           | rie name:                                                                                                    |
|    |                           | Queries (0) Line Sheat Attachment Built in Safety & Sound                                                                                                    |
|    |                           | Notes:                                                                                                    |
|    |                           | If you are saving the AREM Production template or a custom template that has been                                                                                                    |
|    |                           | shared with you, be sure to save the file locally first. After the file is saved locally, select                                                                                                    |
|    |                           | the file.                                                                                                    |
|    |                           | • The extension should be .etsres and the dropdown box should state ETS Resource File.                                                                                                    |
| 6. | Once you double-          |                                                                                                    |
|    | , click the desired file. |                                                                                                    |
|    | the following prompt      |                                                                                                    |
|    | will annear Click         |                                                                                                    |
|    | Import                    | You have chosen to import the following items into                                                                                                    |
|    | import.                   | the Resource Library:                                                                                                    |
|    |                           |                                                                                                    |
|    |                           | Risk Management Document Templates (1)                                                                                                    |
|    |                           |                                                                                                    |
|    |                           | Import Cancel                                                                                                    |
|    |                           |                                                                                                    |
| 7  | After you select          |                                                                                                    |
| 7. | Import the file will      | Name Course Vind                                                                                                    |
|    | load Note the             | Invalle Source Kind                                                                                                    |
|    | ioau. Note the            | Jessica's Template Custom None                                                                                                    |
|    | template appears in       | Assets Requiring Enhanced Monito Custom None                                                                                                    |
|    | the Document              | Items Listed for Special Mention Built-in Safety & Sound                                                                                                    |
|    | Templates box.            | Investment In & Advances to Subsi Built-in Safety & Sound                                                                                                    |
|    |                           | Investment In & Advances to Subsi Built-in Safety & Sound                                                                                                    |
|    |                           | Liquidity - Asset/Liability Managem Built-in Safety & Sound                                                                                                    |
|    |                           | Line Sheet Attachment Built-in Safety & Sound                                                                                                    |
|    |                           | Items Subject to Adverse Classificat Built-in Safety & Sound                                                                                                    |
|    |                           | Information Technology Assessment Built-in Safety & Sound                                                                                                    |
|    |                           | Income/Loss Schedule Built-in Safety & Sound                                                                                                    |
|    |                           |                                                                                                    |
|    |                           |                                                                                                    |
|    |                           | Edit Delete New blank template                                                                                                    |
|    |                           |                                                                                                    |
|    |                           | Note:                                                                                                    |
|    |                           | You may sort the filters based upon Name, Source and Kind.                                                                                                    |
| 8. | Open the desired          |                                                                                                    |
|    | exam.                     |                                                                                                    |

| <ul> <li>9. Single click the<br/>Report of<br/>Examination at the<br/>Document level to<br/>enable Manage<br/>Pages.</li> <li>Click Manage Pages.</li> </ul> | File       Exam Management       Asset Review       Conduct Exam       Review         Image: Gather Open Artifacts Archive Gather Offline Sharing Gather       Image: Gather Save for Offline Sharing Collaboration       Image: Gather Save for Offline Sharing DoE Page ROE Asset Display Dates Settings       Image: Gather Save List Save List Save List Save List Save List Save List Save List Save List Save Settings         Exam Documents       Image: Gather Save For Offline Sharing Collaboration       Image: Gather Save List Save List Save List Save List Save List Save List Save List Save List Save List Save List Save List Save Document Image: Gather Save List Save Document Image: Gather Save List Save Document Image: Gather Save List Save Document Image: Gather Save List Save Document Image: Gather Save Document Image: Gather Document Image: Gather Save Document Imag |
|----------------------------------------------------------------------------------------------------|----------------------------------------------------------------------------------------------------|
| For a newly created<br>exam, follow steps<br>10 – 13. For exams<br>already started, skip                                                                     | Confidential Supervisory Section                                                                                                    |
| to step 14.<br>10. Search for the<br>desired custom<br>template in the left<br>pane under Page<br>templates.<br>11. Select the custom                        | Fift your exam document pages         See below to also add or remove pages for your document         See below to also add or remove pages for your document         See below to also add add or remove pages for your document         See below to also add add or collateral Documentation Exceptions         See below to also add add or collateral Documentation Exceptions         See below to also add addotory (When Ap                                                                                                    |
| <ol> <li>Select the custom<br/>page.</li> </ol>                                                                                                    |                                                                                                    |

| IZ. CIICK the arrow to the                                                                                                    | Dara - DOC Anat Disabar - Damanat -                                                                                                    |  |
|----------------------------------------------------------------------------------------------------|----------------------------------------------------------------------------------------------------|--|
| right to move the add                                                                                                    |                                                                                                    |  |
| the page to the                                                                                                    | Edit your exam document pages                                                                                                    |  |
| Selected pages pane                                                                                                    | See below to also add or remove pages for your document                                                                                                    |  |
| Sciected pages parie.                                                                                                    | Selected Document Type: Report of Examination                                                                                                    |  |
| Click Undate even                                                                                                    | Page templates: Selected pages:                                                                                                    |  |
| de surre ent                                                                                                    | Filter by:                                                                                                    |  |
| document.                                                                                                    | Consumer Protection                                                                                                    |  |
|                                                                                                    | Kind: Safety & Soundness                                                                                                    |  |
|                                                                                                    | Search: asse                                                                                                    |  |
|                                                                                                    | Analysis of Managed Assets Held in Fiduciary Accounts                                                                                                    |  |
|                                                                                                    | Asset Quality  Asset Quality  Signatures of Directors/Insteas                                                                                                    |  |
|                                                                                                    | Asset Quality (FRB)                                                                                                    |  |
|                                                                                                    | Assets with Credit Data or Collateral Documentation Exceptions                                                                                                    |  |
|                                                                                                    | Classified Assets & Capital Ratios of Subsidiary Banks                                                                                                    |  |
|                                                                                                    | Riduciary Activities Assessment                                                                                                    |  |
|                                                                                                    | information Technology Assessment                                                                                                    |  |
|                                                                                                    | Liquidity - Asset/Liability Management                                                                                                    |  |
|                                                                                                    | Kinak Management Assessment                                                                                                    |  |
|                                                                                                    |                                                                                                    |  |
|                                                                                                    | Pumle = FDIC Mandatory Red = Mandatory (When Anniirable) Green =                                                                                                    |  |
|                                                                                                    | Custom, White = No Value                                                                                                    |  |
|                                                                                                    | Update exam document Cancel                                                                                                    |  |
|                                                                                                    | 14                                                                                                    |  |
|                                                                                                    |                                                                                                    |  |
|                                                                                                    |                                                                                                    |  |
| 13. See that the page                                                                                                    | File Exam Manugement Alset Review Conduct Exam Review Text Tools                                                                                                    |  |
| 13. See that the page populates in the left                                                                                                    | File     Exam Management     Asset Review     Conduct Exam     Review     Test Tools       p. Cold     Transe New Rom     12     0.000     10     0.000     10     0.000     10     0.000     10     0.000     10     0.000     10     0.000     10     0.000     10     0.000     10     0.000     10     0.000     10     0.000     10     0.000     10     0.000     10     0.000     10     0.000     10     0.000     10     0.000     10     0.000     10     0.000     10     0.000     10     0.000     10     10     10     10     10     10     10     10     10     10     10     10     10     10     10     10     10     10     10     10     10     10     10     10     10     10     10     10     10     10     10     10     10     10     10     10     10     10     10     10     10     10     10     10     10     10     10     10     10     10     10     10     10     10     10     10     10     10     10     10     10     10     10     10     10     10                                                                                                    |  |
| <ol> <li>See that the page<br/>populates in the left<br/>pane.</li> </ol>                                                                                                    | File         Exam Management         Asset Review         Conduct Exam         Review         Text Tools           Corpus         Text Reve Rom         1         Corpus         E         Image Reve         E         Image Reve                                                                                                    |  |
| <ol> <li>See that the page<br/>populates in the left<br/>pane.</li> </ol>                                                                                                    | File         Exam Management         Aliset Review         Conduct Exam         Review         Test Tools           In Code<br>man         In Code<br>man         In Code<br>m                                                                                                    |  |
| <ol> <li>See that the page<br/>populates in the left<br/>pane.</li> <li>To open the page,</li> </ol>                                                                                                    | File       Exam Management       Alset Review       Conduct Exam       Review       Test Tools         File       Exam Management       Alset Review       Conduct Exam       Review       Test Tools         File       Exam Management       Alset Review       Conduct Exam       Review       Test Tools         File       Exam Management       Alset Review       Conduct Exam       Review       Test Tools       File       File <t< th=""><th></th></t<>                                                                                                    |  |
| <ol> <li>See that the page<br/>populates in the left<br/>pane.</li> <li>To open the page,<br/>double-click.</li> </ol>                                                                                                  | File         Cam Management         Alast Review         Conduct Lam         Review         Test Tools           File         Cam         Test Tools         Test Tools         Test                                                                                                    |  |
| <ul><li>13. See that the page populates in the left pane.</li><li>To open the page, double-click.</li></ul>                                                                                                    | For       For       F                                                                                                    |  |
| <ul><li>13. See that the page populates in the left pane.</li><li>To open the page, double-click.</li></ul>                                                                                                    | For Cam Management Aliast Rivery Conduct Law Review Text Tool       For Tool       For Tool                                                                                                    |  |
| <ul><li>13. See that the page populates in the left pane.</li><li>To open the page, double-click.</li></ul>                                                                                                    | For       Cam Management       Aliset Revery       Conduct Lam       Revery       Test Tool         For       Test New Num       2       For       For                                                                                                    |  |
| <ul><li>13. See that the page populates in the left pane.</li><li>To open the page, double-click.</li></ul>                                                                                                    | For       Canal Management       Asiet Review       Text I com         For       Canal Management       Asiet Review       Coldad Law       Review       Text I com         For       Canal Manage Regist       Report of Examination - Assets Requiring Ethnoced Monitoring *       This Page include sense Wink do not appear to present sufficient rake to warrant adverse classification at this examination. However, there washesses, if if a warrant adverse classification at this examination. Biovever, there washesses, if if a warrant adverse classification at this examination. Biovever, there washesses, if if a warrant adverse classification at this examination. Biovever, there washesses, if if a warrant adverse classification at this examination. Bioverer, there washesses, if if a warrant adverse classification at this examination. Bioverer, there washesses, if if a warrant adverse classification at the commission. Bioverer, there washesses, if if a warrant adverse classification at the examination. Bioverer, there washesses, if if a warrant adverse classification at the examination. Bioverer, there washesses, if if a warrant adverse classification at the examination. Bioverer, there washesses, if if a warrant adverse classification at the examination. Bioverer, there washesses, if if a warrant adverse classification at the examination. Bioverer, there washesses, if if a warrant adverse classification at the examination. Bioverer, there washesses, if if a warrant adverse classification at the examination of the examination is a warrant adverse classification at the examination. Bioverer, there washesses, if if a warrant adverse classification at the examination and a corresponding adverse classification at the examination of the examination is a warrant adverse classification at the examand conthone as a biolow.                                                                                                    |  |
| <ul><li>13. See that the page populates in the left pane.</li><li>To open the page, double-click.</li></ul>                                                                                                    | For Lam Management Aust Review Coduct Lam Review Terl Low       For Low       For Low <th></th>                                                                                                    |  |
| <ul><li>13. See that the page populates in the left pane.</li><li>To open the page, double-click.</li></ul>                                                                                                    | Image: Construct Construct Construc                                        |  |
| <ul><li>13. See that the page populates in the left pane.</li><li>To open the page, double-click.</li></ul>                                                                                                    | Image: Case Management       Asies Nervee       Conduct Lawn       Nervee       Conduct Lawn       Nervee       Nervee       Nervee       Conduct Lawn       Nervee       Nervee       <                                                                                                    |  |
| <ul><li>13. See that the page populates in the left pane.</li><li>To open the page, double-click.</li></ul>                                                                                                    | Image: Image:                                        |  |
| <ul><li>13. See that the page populates in the left pane.</li><li>To open the page, double-click.</li></ul>                                                                                                    | Image: Image:                                        |  |
| <ul><li>13. See that the page populates in the left pane.</li><li>To open the page, double-click.</li></ul>                                                                                                    | Image: Call Management       Asist Review       Tot of Damination - Asets Requiring Hanced Montring         Image: Call Content       Image: Call Content       Image: Call Content       Image: Call Content         Image: Call Content       Image: Call Content       Image: Call Content       Image: Call Content       Image: Call Content         Image: Call Content       Image: Call Content       Image: Call Content       Image: Call Content       Image: Call Content       Image: Call Content         Image: Call Content       Image: Call Content </th <th></th>                                                                                                    |  |
| <ul> <li>13. See that the page populates in the left pane.</li> <li>To open the page, double-click.</li> <li>14. For an exam already</li> </ul>                                                                         | <complex-block>         Specific and the specific and the specific</complex-block> |  |
| <ul> <li>13. See that the page populates in the left pane.</li> <li>To open the page, double-click.</li> <li>14. For an exam already started, you must</li> </ul>                                                       | <complex-block><complex-block></complex-block></complex-block>                                                                                                    |  |
| <ul> <li>13. See that the page populates in the left pane.</li> <li>To open the page, double-click.</li> <li>14. For an exam already started, you must Edit the imported</li> </ul>                                     | <complex-block>         Image: Note Note: The Note of the Note of the Note of Note of the Note of the Note</complex-block> |  |
| <ul> <li>13. See that the page populates in the left pane.</li> <li>To open the page, double-click.</li> <li>14. For an exam already started, you must Edit the imported template from the</li> </ul>                   | <complex-block>         The relation relation relatio relation relation relation relation rela</complex-block> |  |
| <ul> <li>13. See that the page populates in the left pane.</li> <li>To open the page, double-click.</li> <li>14. For an exam already started, you must Edit the imported template from the Resource Library.</li> </ul> | <complex-block>         The strategy are to be available of the strategy of the strategy of the strate</complex-block> |  |
| <ul> <li>13. See that the page populates in the left pane.</li> <li>To open the page, double-click.</li> <li>14. For an exam already started, you must Edit the imported template from the Resource Library.</li> </ul> | <form></form>                                                                                                    |  |

| 15. Select Resource   | El Form Management - Anna Daring - Candina Form - Daring                                                                                                    |    |
|-----------------------|----------------------------------------------------------------------------------------------------|----|
| Library.              | File Exam Management Asset Review Conduct Exam Review                                                                                                    |    |
|                       | Image: My Exams     Resource Library                                                                                                    |    |
|                       | Set up Exam Risk Management Ocument Templates                                                                                                    |    |
|                       | Load Exam File                                                                                                    |    |
|                       | Resource Library Document Templates (0)                                                                                                    |    |
|                       | Recent Institutions Collateral Templates (0)                                                                                                    |    |
|                       | Print Financial Templates (0)                                                                                                    |    |
|                       | S Exit                                                                                                    |    |
|                       |                                                                                                    |    |
| 16. Select the custom |                                                                                                    |    |
| template to edit.     | Name Source Kind                                                                                                    |    |
| Select Edit.          | Jessica's Template Custom None                                                                                                    |    |
|                       | Assets Requiring Enhanced Monito Custom None                                                                                                    |    |
|                       | Items Listed for Special Mention Built-in Safety & Sound                                                                                                    |    |
|                       | Investment In & Advances to Subsi Built-in Safety & Sound                                                                                                    |    |
|                       | Investment In & Advances to Subsi Built-in Safety & Sound                                                                                                    |    |
|                       | Liquidity - Asset/Liability Managem Built-in Safety & Sound                                                                                                    |    |
|                       | Line Sheet Attachment Built-in Safety & Sound                                                                                                    |    |
|                       | Items Subject to Adverse Classificat Built-in Safety & Sound                                                                                                    |    |
|                       | Information Technology Assessment Built-in Safety & Sound                                                                                                    |    |
|                       | L Income/Loss Schedule Built-in Safety & Sound                                                                                                    |    |
|                       | Edit Delete New blank template                                                                                                    |    |
|                       |                                                                                                    |    |
| 17. Note the template | Fize Eam Manugement Acet Review Conduct Eam Review Template Designer                                                                                                    |    |
| appears open in the   |                                                                                                    |    |
| contextual tab        | ade Table Table Ta |    |
|                       | Copourds voin Pragram Isolans majorité majorité majorité d'activité d'activité d'ac      | i  |
|                       | preductioners, grandige ratios                                                                                                    |    |
|                       | Time reget muscles eners multi un vojen un preten suuti un un vanan autre tu simulationa au un saman autre tu simulationa au un saman autre tu simulationa au au saman autre simulationa au autre saman autre simulationa au autre saman autre simulationa autre simulationa autre simulatinautre simulationa autre simulatinationa autre simulationautre sim      |    |
|                       | a labe of Contents Descriptions for the reasons these assets are label are as follows in the reasons the assets are label are as follows in the reasons the contents in the reasons the reasons the r  |    |
|                       | gummanov rate and status     generated to financial leverage     C-Significant financial leverage     C-Marginal performance unrelated to financial condition     Sonature of DirectoryFinates     Composite Ratio Definitions     Sonature of DirectoryFinates                                                                                                    |    |
|                       | Confidential Pages                                                                                                    |    |
|                       | Name or Description Amount Description                                                                                                    |    |
|                       | Section 1 E                                                                                                    |    |
|                       |                                                                                                    |    |
|                       |                                                                                                    |    |
|                       |                                                                                                    |    |
|                       |                                                                                                    |    |
|                       |                                                                                                    | ]  |
| 18. Click Save As New | Template Designer                                                                                                    |    |
| Template.             |                                                                                                    |    |
|                       | Insert Table Table Template Custom Header Revert to Default Margins Default Margins Default Revert to Default Default Properties & Formating Properties & Formating Template Template T | )  |
|                       | Tables Properties Header & Footer Dimensions Controls Advanced                                                                                                    |    |
|                       | Assets Kequiring Ennanced Monitoring      A     Assets Kequiring Ennanced Monitoring                                                                                                    | 53 |

| 19. Note the Save As<br>New Template dialog<br>box appears. | Save As New Template<br>Location:<br>Current open exam<br>Resource Library<br>*Template Name:<br>Assets Requiring Enhanced Monitoring<br>OK Cancel                                                                                                    |
|-------------------------------------------------------------|----------------------------------------------------------------------------------------------------|
| 20. Select the Current<br>open exam as the<br>location.     | <ul> <li>Note:         <ul> <li>The radio button will default to Current open exam</li> <li>The template name should already default because you are editing the template you brought in from the Resource Library. If desired, you can rename it; otherwise leave the name as it defaulted.</li> <li>By selecting this Current open exam, the template will appear in this exam. The custom template has already been added to the Resource Library for future exams.</li> </ul> </li> </ul>                                                                                                    |
| 21. Select Ok.                                              |                                                                                                    |
|                                                             | File       Exam Management       Asset Review       Conduct Exam       Review         Sather       Open       Save for       Office Sharing       Set Financial       DOE Page       ROE Asset Display       Document         Gather       Collaboration       Save for       Office Sharing       Settings       Settings       Document       Save List         Sather       Collaboration       Settings       Settings       Settings       Save Strings       Save Strings         New Documents       Manage Page       Settings       Settings       Settings       Save         PFP-Exam Planning Report       PEP Memo       Settings Definitions       Signatures of Directors/Trustees       Signatures of Directors/Trustees         Signatures of Directors/Trustees       Confidential Supervisory Section       Confidential Supervisory Section       Settings                                                                                                    |
| 23. Search for the                                          |                                                                                                    |
| template in the left                                        | Edit your exam document pages                                                                                                    |
| pane under Page                                             | see below to also add or remove pages for your document Selected Document Type: Report of Examination *                                                                                                    |
| templates.                                                  | Page templates:     Selected pages:       Filter by: <ul> <li>Consumer Protection</li> <li>Kind:</li> <li>Safety &amp; Soundness</li> <li>Search:</li> <li>asse</li> </ul> Filter by:                                                                                                    |
|                                                             | Analysis of Managed Assets Held in Fiduciary Accounts     Asset Quality                                                                                                    |
|                                                             |                                                                                                    |
|                                                             | Image: A construction of a construction of a construc |
|                                                             | Update exam document Cancel                                                                                                    |

| 24. Select the custom                                                                                                    |                                                                                                    |
|----------------------------------------------------------------------------------------------------|----------------------------------------------------------------------------------------------------|
| page.                                                                                                    |                                                                                                    |
| page.<br>25. Click the arrow to the<br>right to move the<br>page to the Selected<br>pages pane.<br>Click Update exam<br>document. | Edit your exam document pages<br>See below to also add or remove pages for your document<br>Selected Document Type: Report of Examination  Page templates Flicelpine: Risk Management Consumer Protection Kind: Safety & Soundness Search: asse Castry Analysis of Managed Assets Held in Fiduciary Accounts Asset Quality Assets Quality Assets with Credit Data or Collateral Documentation Exceptions Consider Ratings Definitions Consider Ratings Definitions Confidential Pages Confidential Pages Con |
| 26. See that the page<br>populates in the left<br>pane.                                                                           | Liquidity - Asset/Lability Management  Risk Management Assessment  Summary of Criticized Assets  Purple = FDIC Mandatory, Red = Mandatory (When Applicable), Green = Custorm, White = No Value  Update exam document Cancel  To form Management Asset Rever Conduct tam Rever Tet Tool  Tool These Rever Conduct tam Rever Tet Tool  Tool These Rever Conduct tam Rever Tet Tool  Tool These Rever Conduct tam Rever Tet Tool  Tool These Rever Conduct tam Rever Tet Tool  Tool These Rever Conduct tam Rever Tet Tool  Tool These Rever Conduct tam Rever Tet Tool  Tool These Rever Conduct tam Rever Tet Tool  Tool These Rever Conduct tam Rever Tet Tool  Tool These Rever Conduct tam Rever Tet Tool  Tool These Rever Conduct tam Rever Tet Tool  Tool These Rever Conduct tam Rever Tet Tool  Tool These Rever Conduct tam Rever Tet Tool  Tool These Rever Rever Conduct tam Rever Tet Tool  Tool These Rever Rever Conduct tam Rever Tet Tool  Tool These Rever Rever Conduct tam Rever Tet Tool  Tool These Rever Rever Conduct tam Rever Tet Tool  Tool These Rever Rever Conduct tam Rever Tet Tool  Tool These Rever Rever Conduct tam Rever Tet Tool  Tool These Rever Rever Conduct tam Rever Tet Tool  Tool These Rever Rever Conduct tam Rever Tet Tool  Tool These Rever Rever Rever Rever Tet Tool  Tool These Rever Rever Rever Rever Rever Tet Tool  Tool These Rever Rever Rev     |
| parrei                                                                                                    | Table Create Vew Compare Stard Section Accept Fight Oreck Notes New Page toes Edit Edit<br>Table "EMerge Cells Formatting Version Version Version Version Version Changes Compare Change Compare Changes Compare Changes Compare Note Note Note Note Note Note Note Not                                                                                                    |
|                                                                                                    | Optional     Fort     Paragraph     Table     Vencing     Collaboration     Spelling     Markap     Templates       Report of Examination - Assets Requiring Enhanced Monitoring     *     *     *     *     *     *       Report of Examination - Assets Requiring Enhanced Monitoring     *     *     *     *     *       Report of Examination - Assets Requiring Enhanced Monitoring     *     *     *     *     *       Report of Examination Conclusions and Comment     *     *     *     *     *     *       Report of Examination Conclusions and Comment     *     *     *     *     *     *       Report of Examination Conclusions and Comment     *     *     *     *     *     *       Report of Examination Conclusions and Comment     *     *     *     *     *       Report of Examination Conclusions and Comment     *     *     *     *     *       Report of Examination Conclusions and Comment     *     *     *     *     *       Report of Examination Conclusions and Comment     *     *     *     *     *       Report of Examination Conclusions and Comment     *     *     *     *     *       Report of Examination Conclusions and Comment     *     *                                                                                                    |